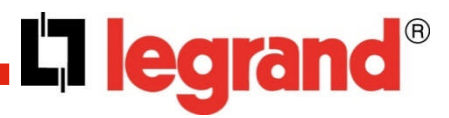

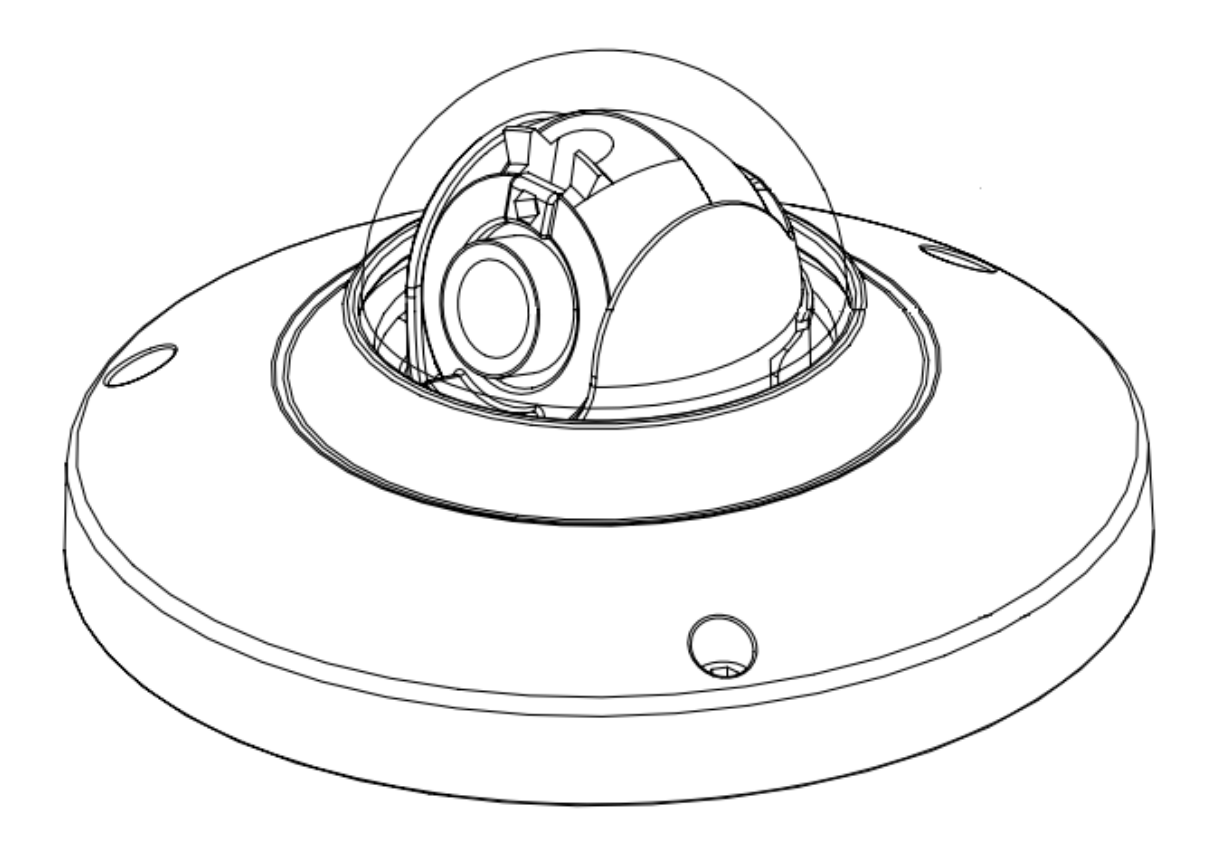

## **USER MANUAL**

# Sommaire

| 1                                                                                                    | Ge    | neral Introduction                                   | 3  |
|----------------------------------------------------------------------------------------------------|-------|------------------------------------------------------|----|
|                                                                                                    | 1.1   | Accessories                                          | 3  |
|                                                                                                    | 1.2   | Features                                             | 3  |
|                                                                                                    | 1.3   | Specifications                                       | 4  |
|                                                                                                    | 1.3.1 | 1 Performance                                        | 4  |
|                                                                                                    | 1.3.2 | 2 Factory Default Settings                           | 5  |
| 2                                                                                                    | Fra   | amework                                              | 10 |
|                                                                                                    | 2.1   | Dimensions                                           | 10 |
|                                                                                                    | 2.2   | Structure                                            | 10 |
| 3                                                                                                    | Ins   | tallation                                            | 11 |
|                                                                                                    | 3.1   | Device Installation                                  | 11 |
| 4                                                                                                    | Со    | nnecting to a device and opening the web application | 12 |
|                                                                                                    | 4.1   | IE options configuration for config tool and and IE  | 12 |
|                                                                                                    | 4.1.1 | 1 Connection with the Search Tool                    | 13 |
|                                                                                                    | 4.1.2 | 2 Connection with Internet Explorer                  | 13 |
|                                                                                                    | 4.2   | Connection with Mozilla Firefox or Google Chrome     | 13 |
| 5                                                                                                    | Qu    | ick Configuration Tool                               | 14 |
|                                                                                                    | 5.1   | Introduction                                         | 14 |
| ł                                                                                                    | 5.2   | Searching/Connecting                                 | 14 |
|                                                                                                    | 5.2.1 | Connecting to the device's web interface             | 14 |
| 1.1   Accessories     1.2   Features     1.3   Specifications     1.3.1   Performance     1.3.2   Factory Default Settings     2   Framework     2.1   Dimensions     2.2   Structure     3   Installation     3.1   Device Installation     4   Connecting to a device and opening the web application     4.1   Is options configuration for config tool and and IE     4.1.1   Connection with the Search Tool     4.1.2   Connection with Internet Explorer     4.2   Connection with Mozilla Firefox or Google Chrome     5   Quick Configuration Tool     5.1   Introduction     5.2   Searching/Connecting     5.2.1   Connecting to the device's web interface     5.3   Connecting with the configuration tool (to change the IP address or upgrade the device software     5.4   Main interface of the tool     5.4.1   Network settings     5.4.2   System Upgrade |       |                                                      |    |
| (                                                                                                    | devic | e software                                           | 16 |
|                                                                                                    | 5.4   | Main interface of the tool                           | 18 |
|                                                                                                    | 5.4.1 | 1 Network settings                                   |    |
|                                                                                                    | 5.4.2 | 2 System Information                                 |    |
|                                                                                                    | 5.4.3 | 3 System Upgrade                                     | 19 |
| 6                                                                                                    | Re    | setting the camera                                   | 19 |

# 1 General Introduction

## 1.1 Accessories

| Accessory Name                                     | Amount |
|----------------------------------------------------|--------|
| IP Camera                                          | 1      |
| Accessories bag (screws and installation template) | 1      |
| Quick Start guide                                  | 1      |
| CD                                                 | 1      |

### 1.2 Features

| Functions                                                        | Features                                                                                                    |  |  |
|------------------------------------------------------------------|----------------------------------------------------------------------------------------------------|--|--|
| User                                                             | Different user rights for each group, one user belongs to one group.                                                               |  |  |
| Management     The user right shall not exceed the group rights. |                                                                                                    |  |  |
| Storage                                                          | Central server backup function in accordance with your configuration and setup in schedule settings.                               |  |  |
| Function                                                         | Record via Web and the recorded file are stored in the client-end PC.                                                              |  |  |
| Tunction                                                         | FTP Network storage.                                                                                                    |  |  |
| Alarm                                                            | Real-time respond to video detect as user pre-defined activation setup and exert corresponding message in screen and audio prompt. |  |  |
| Function                                                         | Real-time video detect(motion detect, camera masking) shows message in screen and audio prompt.                                    |  |  |
|                                                                  | Generates an alarm when finds an abnormality in the system.                                                                        |  |  |
| _                                                                | One-channel video data transmit to network terminal. Delay is 270ms (network bandwidth support needed)                             |  |  |
| Network                                                          | Max 20 connections.                                                                                                    |  |  |
| Monitor                                                          | Audio and video transmission protocol: HTTP, TCP, UDP, RTP/RTCP, RTSP and etc.                                                     |  |  |
|                                                                  | Web access.                                                                                                    |  |  |
| Notwork                                                          | Configuration and management via Ethernet.                                                                                         |  |  |
| Management                                                       | Device management via web or client-end.                                                                                           |  |  |
| Juna generati                                                    | Various network protocols.                                                                                                    |  |  |
| Power                                                            | External power adapter DC12V                                                                                                    |  |  |
| l ower                                                           | PoE 802.3af.                                                                                                    |  |  |
|                                                                  | Log function                                                                                                    |  |  |
|                                                                  | System resource information and running status real-time display.                                                                  |  |  |
| Assistant                                                        | Day/Night mode auto switch.                                                                                                    |  |  |
| Function                                                         | Backlight compensation: screen auto split to realize backlight compensation to adjust the bright.                                  |  |  |
|                                                                  | Electronic shutter and gain setup.                                                                                                 |  |  |
|                                                                  | Video watermark function.                                                                                                    |  |  |

# 1.3 Specifications

#### 1.3.1 Performance

| Parameters                       |                      | IP dome camera                                                                                                    |  |
|----------------------------------|----------------------|----------------------------------------------------------------------------------------------------|--|
|                                  | Main Processor       | TI Davinci high performance DSP                                                                                           |  |
|                                  | OS                   | Embedded LINUX                                                                                                    |  |
| E                                | System               | Real-time network, local record, and remote operation at the same time.                                                   |  |
| Syste                            | Resources            |                                                                                                    |  |
| ••                               | User Interface       | Remote operation interface such as WEB, VMS software                                                                      |  |
|                                  | System Status        | Bit stream statistics, log, and software version.                                                                         |  |
|                                  | Image Sensor         | 1/3-inch CMOS                                                                                                    |  |
|                                  | Pixel                | 1280(H)*960(V)                                                                                                    |  |
|                                  | Day/Night Mode       | Day/night mode switch.                                                                                                    |  |
|                                  | Gain Control         | Fixed/Auto                                                                                                    |  |
|                                  | White Balance        | Manual/Auto                                                                                                    |  |
|                                  | BLC                  | On/off                                                                                                    |  |
|                                  | Electronic Shutter   | Manual/Auto (ranges from 1/3 to 1/10000).                                                                                 |  |
|                                  | Video Compression    | H264 /MJPEG                                                                                                    |  |
| neter                            | Max Video Frame Rate | Main stream(1280*960@15fps)/ extra stream(704*576@15fps)<br>or                                                            |  |
| aran                             |                      | Main stream(1280*720@25fps) / extra stream(704*576@25fps)                                                                 |  |
| eo P                             |                      | H.264: 64-6144Kbps.                                                                                                    |  |
| Vid                              | Video Bitrate        | MJPEG: 64-10240Kbps.                                                                                                    |  |
|                                  |                      | The bitrate is adjustable.                                                                                                |  |
|                                  | Video Flip           | Mirror function.                                                                                                    |  |
|                                  |                      | Flip function.                                                                                                    |  |
|                                  | Snapshot             | Max 1f/s snapshot (JPEG).                                                                                                 |  |
|                                  | Privacy Mask         | Max 4 privacy mask zones                                                                                                  |  |
|                                  | Video Setup          | Brightness, contrast, colors, etc                                                                                         |  |
|                                  | Video Information    | Channel title, time title, motion detection, privacy mask.                                                                |  |
|                                  | Lens                 | 2.8mm Megapixel                                                                                                    |  |
|                                  | Lens Interface       | M12. Lens                                                                                                    |  |
| 0                                | Motion Detect        | 396 (18*22) detection zones: sensitivity level ranges from 1 to 6 (The 6 <sup>th</sup> level has the highest sensitivity) |  |
| Vidé                             |                      | Activation event: Video storage, image snapshot, log, email, etc                                                          |  |
|                                  | Video Loss           | Activation event: Video storage, image snapshot, log, email etc                                                           |  |
| <u>_</u><br><u>_</u><br><u>_</u> | Record Priority      | Manual> Video detect>Schedule                                                                                             |  |
| Record<br>Backu                  | Local Storage        | No SD card port                                                                                                    |  |

# **L7 legrand**

| Parameters                      |                                | IP dome camera                                                                                                    |
|---------------------------------|--------------------------------|----------------------------------------------------------------------------------------------------|
|                                 | Wire Network                   | 1-channel wire Ethernet port, 10/100 Base-T Ethernet                                                                            |
| ork                             | Network Protocol               | Standard HTTP, TCP/IP, IPv4/IPv6, ARP, IGMP, ICMP, RTSP, RTP, UDP, SMTP, FTP, DHCP, DNS, DDNS, PPPOE, UPNP, NTP, Bonjour, SNMP. |
| Netw                            | Platform interface<br>Standard | ONVIF                                                                                                    |
|                                 | Remote Operation               | Monitor, system setup, log information, maintenance , upgrade etc                                                               |
| Reset     Built-in RESET button |                                | Built-in RESET button                                                                                                    |
|                                 | Power                          | Support DC12V and PoE 802.5af.                                                                                                  |
| ter                             | Power Consumption              | 1.5W MAX                                                                                                    |
| ame                             | Working Temperature            | -10°C~+50°C                                                                                                    |
| l Par                           | Working Humidify               | 10%~90%                                                                                                    |
| nera                            | Dimensions(mm)                 | ¢110×54                                                                                                    |
| Gei                             | Weight                         | 0.25Kg                                                                                                    |
|                                 | Installation                   | Wall or ceiling mount                                                                                                    |

### 1.3.2 Factory Default Settings

| Function<br>Type | Setup | ltem           | Default Settings |
|------------------|-------|----------------|------------------|
|                  |       | Brightness     | 50               |
|                  |       | Contrast       | 50               |
|                  |       | Hue            | 50               |
|                  |       | Saturation     | 50               |
| đ                | S     | Gain Mode      | Auto             |
| i Set            | ertie | Gain Max       | 80               |
| mera             | rope  | Exposure Mode  | Auto             |
| Cai              | •     | Scene Mode     | Auto             |
|                  |       | Day/night mode | Auto             |
|                  |       | BLC            | Off              |
|                  |       | Mirror         | Disable          |
|                  |       | Flip           | Disable          |

| Function Setup<br>Type |       | ltem     |              | Default Settings   |                      |
|------------------------|-------|----------|--------------|--------------------|----------------------|
|                        |       |          | Main stream  | Code-Stream Type   | General              |
|                        |       |          |              | Encode Mode        | H.264B               |
|                        |       |          |              | Resolution         | 720P(1280*720)       |
|                        |       |          |              | Frame Rate(FPS)    | PAL: 25 / NTSC:30    |
|                        |       |          |              | Bit Rate Type      | CBR                  |
|                        |       |          |              | Reference Bit Rate | 1536-6144Kb/s        |
|                        |       |          |              | Bit Rate           | 4096                 |
|                        |       |          |              | l frame Interval   | 50                   |
|                        |       |          |              | Watermark Settings | Enable               |
|                        |       |          |              | Watermark          | DigitalCCTV          |
|                        |       | Video    |              | character          |                      |
|                        |       |          | Extra stream | Enable             | Enable               |
|                        |       |          |              | Code-Stream Type   | General              |
| dn                     |       |          |              | Encode Mode        | H.264B               |
| Set                    | Video |          |              | Resolution         | CIF(352×288/352×240) |
| nera                   |       |          |              | Frame Rate(FPS)    | PAL: 25              |
| Can                    |       |          |              |                    | NTSC:30              |
|                        |       |          |              | Bit Rate Type      | CBR                  |
|                        |       |          |              | Reference Bit Rate | 192-1024Kb/S         |
|                        |       |          |              | Bit Rate           | 1024                 |
|                        |       |          |              | l frame Interval   | 50                   |
|                        |       |          |              | Snapshot Type      | General Snap         |
|                        |       | Snapshot |              | Image Size         | 720P(1280*720)       |
|                        |       |          |              | Quality            | 5                    |
|                        |       |          |              | Interval           | 1picture/s           |
|                        |       |          |              | Privacy Mask       | Disable              |
|                        |       | Overlay  |              | Channel Title      | Enable               |
|                        |       |          |              | Time Title         | Enable               |
|                        |       | Path     |              | Snapshot path      | C:\PictureDownload   |
|                        |       |          |              | Record path        | C:\RecordDownload    |

# I legrand

| Function Setup                        | ltem         |                                             | Default Settings      |
|---------------------------------------|--------------|---------------------------------------------|-----------------------|
| туре                                  |              |                                             |                       |
|                                       |              | Host Name                                   | IPC                   |
|                                       |              | Ethernet Card                               | Wire (Default)        |
|                                       |              | Mode                                        | Static                |
|                                       |              | MAC address                                 | Depends on the device |
|                                       |              | IP version                                  | IPV4 and IPv6         |
|                                       | TCP/IP       | IP address                                  | 192.168.1.108         |
|                                       |              | Subnet mask                                 | 255.255.255.0         |
|                                       |              | Default gateway                             | 192.168.1.1           |
|                                       |              | Preferred DNS                               | 8.8.8.8               |
|                                       |              | Alternate DNS                               | 8.8.8.8               |
|                                       |              | Enable ARP/Pingto to set IP address service | Enable                |
|                                       |              | Max connection                              | 10                    |
|                                       |              | TCP port                                    | 37777                 |
| ConnectionUDP port37HTTP port80       | UDP port     | 37778                                       |                       |
|                                       | 80           |                                             |                       |
|                                       |              | RTSP port                                   | 554                   |
| •                                     |              | Enable                                      | Disable               |
| etuk                                  | PPPoE        | User Name                                   | N/A                   |
| rk se                                 | Password N   | N/A                                         |                       |
| two                                   |              | Server Type                                 | Disable, CN99 DDNS    |
| Ne                                    | Server IP n  | none                                        |                       |
|                                       |              | Port                                        | 80                    |
| DDNS Domain Name   User Name Password | none         |                                             |                       |
|                                       | User Name    | none                                        |                       |
|                                       | Password     | N/A                                         |                       |
|                                       |              | Update Period                               | 5m                    |
|                                       | IP filter    | Trusted Sites                               | Disable               |
|                                       | SMTP Server  | none                                        |                       |
|                                       |              | Port                                        | 25                    |
|                                       |              | Anonymity                                   | Disable               |
|                                       |              | User name                                   | anonymity             |
|                                       |              | Password                                    | N/A                   |
|                                       | SMTP (email) | Sender                                      | none                  |
|                                       |              | Authentication (Encrypt mode)               | N/A                   |
|                                       |              | Title (Subject)                             | IPC Message           |
|                                       |              | Main Receiver                               | N/A                   |
|                                       |              | Interval                                    | Os                    |
|                                       |              | Health Mail                                 | Disable, interval=60m |

| Function Setup<br>Type | ltem            |                  |                   | Default Settings       |
|------------------------|-----------------|------------------|-------------------|------------------------|
|                        | UPnP            |                  | Enable UPnP       | Disable                |
|                        | SNMP            |                  | SNMP v1           | Disable                |
|                        |                 |                  | SNMP v2           | Disable                |
|                        |                 |                  | SNMP port         | 161                    |
|                        |                 |                  | Read community    | public                 |
| tup                    |                 |                  | Write community   | private                |
| Network se             |                 |                  | Trap address      | N/A                    |
|                        |                 |                  | Trap port         | 162                    |
|                        | Boniour         |                  | Enable            | Enable                 |
|                        | Bonjour         |                  | Server name       | Depends on the device. |
|                        | Multicast       |                  | Multicast address | 239.255.42.42          |
|                        | Multicast       |                  | Port              | 36666                  |
|                        | 0.05            |                  | Real-time monitor | 0                      |
|                        | 003             |                  | Command           | 0                      |
|                        |                 | Motion<br>Detect | Enable            | Disable                |
|                        | Video<br>detect |                  | Anti-dither       | 5 seconds              |
|                        |                 |                  | Sensitivity       | 3                      |
|                        |                 |                  | Record Channel    | Enable                 |
|                        |                 |                  | Record Delay      | 10 seconds             |
|                        |                 |                  | Send Email        | Disable                |
| ŧ                      |                 |                  | Snapshot          | Disable                |
| managemer              |                 |                  | Enable            | Disable                |
|                        |                 | Video<br>Masking | Record Channel    | Enable                 |
|                        |                 |                  | Record Delay      | 10 seconds             |
| ent                    |                 |                  | Send Email        | Disable                |
| Ē                      |                 |                  | Snapshot          | Disable                |
|                        |                 | Disconnes        | Enable            | Disable                |
|                        | Disc            | tion             | Record            | Enable                 |
|                        | Abnormity       |                  | Record Delay      | 10s                    |
|                        |                 |                  | Enable            | Disable                |
|                        | IP Conflict     | IP Conflict      | Record            | Enable                 |
|                        |                 | Record Delay     | 10s               |                        |

# I legrand

| Function Setup<br>Type | ltem             |                      |                       | Default Settings                              |
|------------------------|------------------|----------------------|-----------------------|-----------------------------------------------|
|                        | Schedule         | Record<br>Schedule   | To Set                |                                               |
|                        |                  | Snapshot<br>Schedule | To Set                |                                               |
|                        |                  | Path :               | Timer                 | Disable                                       |
|                        |                  | Record<br>Snapshot   | Motion Detect         | Disable                                       |
| ant                    |                  |                      | Alarm                 | Disable                                       |
| eme                    | Destinatio       |                      | FTP enable            | Disable                                       |
| Jage                   | n (Storage )     |                      | Server IP             | N/A                                           |
| man                    |                  | FTP                  | Port                  | 21                                            |
| - abi                  |                  |                      | User name             | anonymity                                     |
| tora                   |                  |                      | Password              | N/A                                           |
| Ň                      | Record control   |                      | Pack duration         | 8m                                            |
|                        |                  |                      | Pre-record            | 5s                                            |
|                        |                  |                      | Disk Full             | Overwrite                                     |
|                        |                  |                      | Record Mode           | Auto                                          |
|                        |                  |                      | Main Stream           | Main Stream                                   |
|                        |                  | Local                | Device Name           | Device factory SN                             |
|                        |                  | setup                | Language              | English                                       |
|                        |                  | Date and<br>time     | Date Format           | Y-M-D                                         |
|                        | General          |                      | Time Format           | 24H                                           |
|                        |                  |                      | Time Zone             | GMT+08:00                                     |
|                        |                  |                      | Current Time          | Sync PC                                       |
| Inert                  |                  |                      | DST                   | Disable                                       |
| gen                    |                  |                      | DTS type              | Week                                          |
| mana                   | setup            |                      | Start time            | 00:00:00 of the first Sunday of the month     |
| ystem                  |                  |                      | End time              | 00:00:00 of the second<br>Monday of the month |
| S                      |                  |                      | Synchronize with NTP  | Disable                                       |
|                        |                  |                      | NTP server            | clock.isc.org                                 |
|                        |                  |                      | Port                  | 37                                            |
|                        |                  |                      | Update period         | 10m                                           |
|                        | Auto mainta      | nanco                | Auto reboot           | Enable                                        |
|                        | Auto maintenance |                      | Auto delete old files | Disable                                       |

# 2 Framework

### 2.1 Dimensions

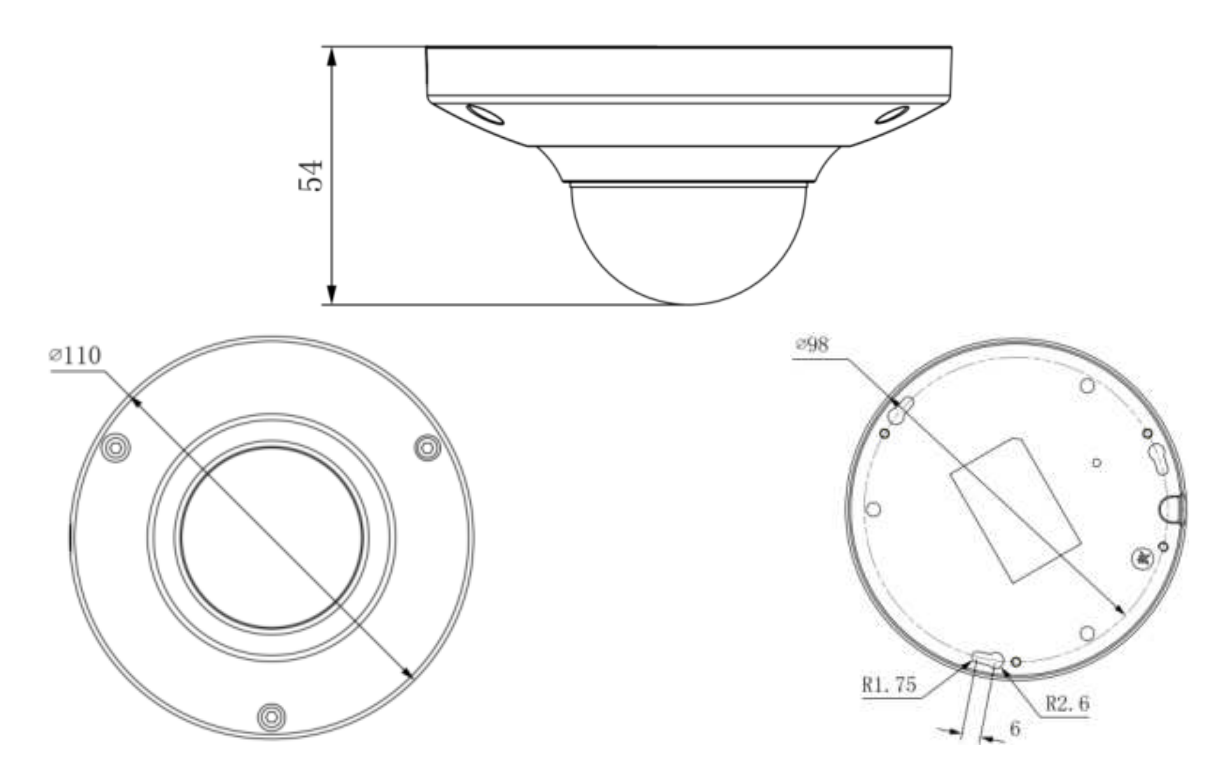

### 2.2 Structure

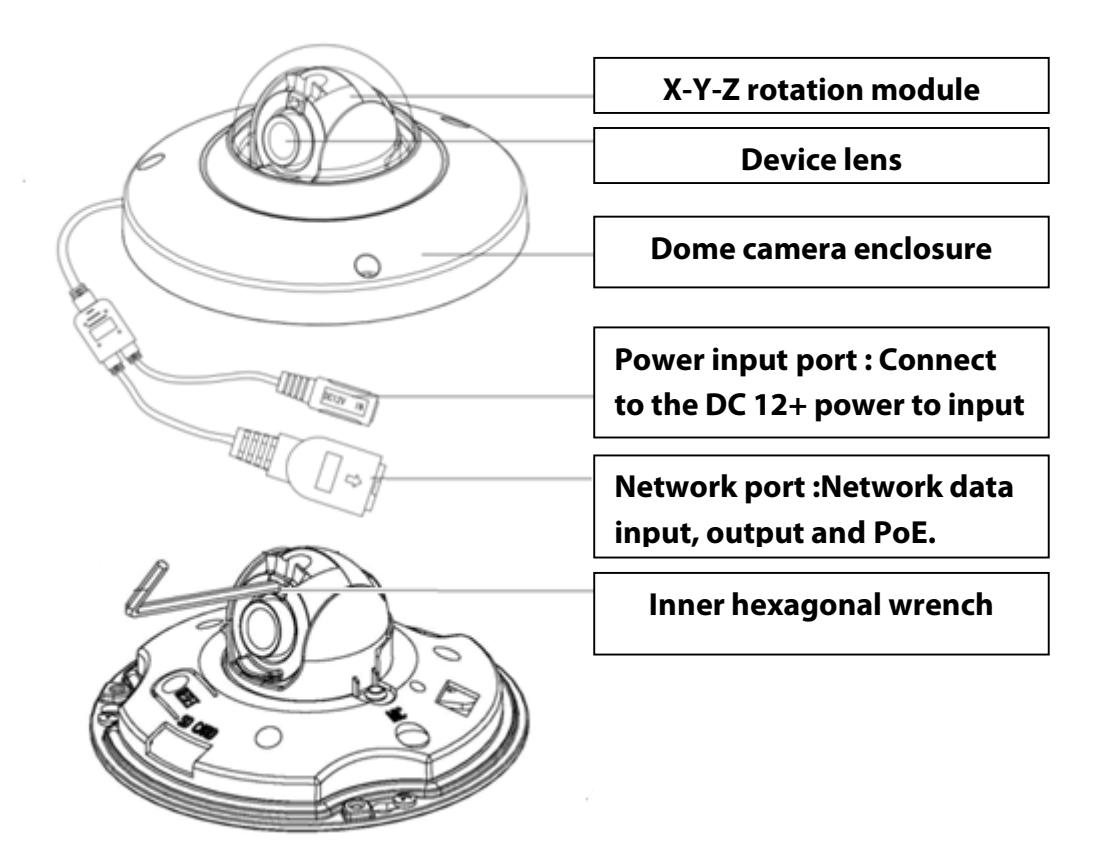

## 3 Installation

### 3.1 Device Installation

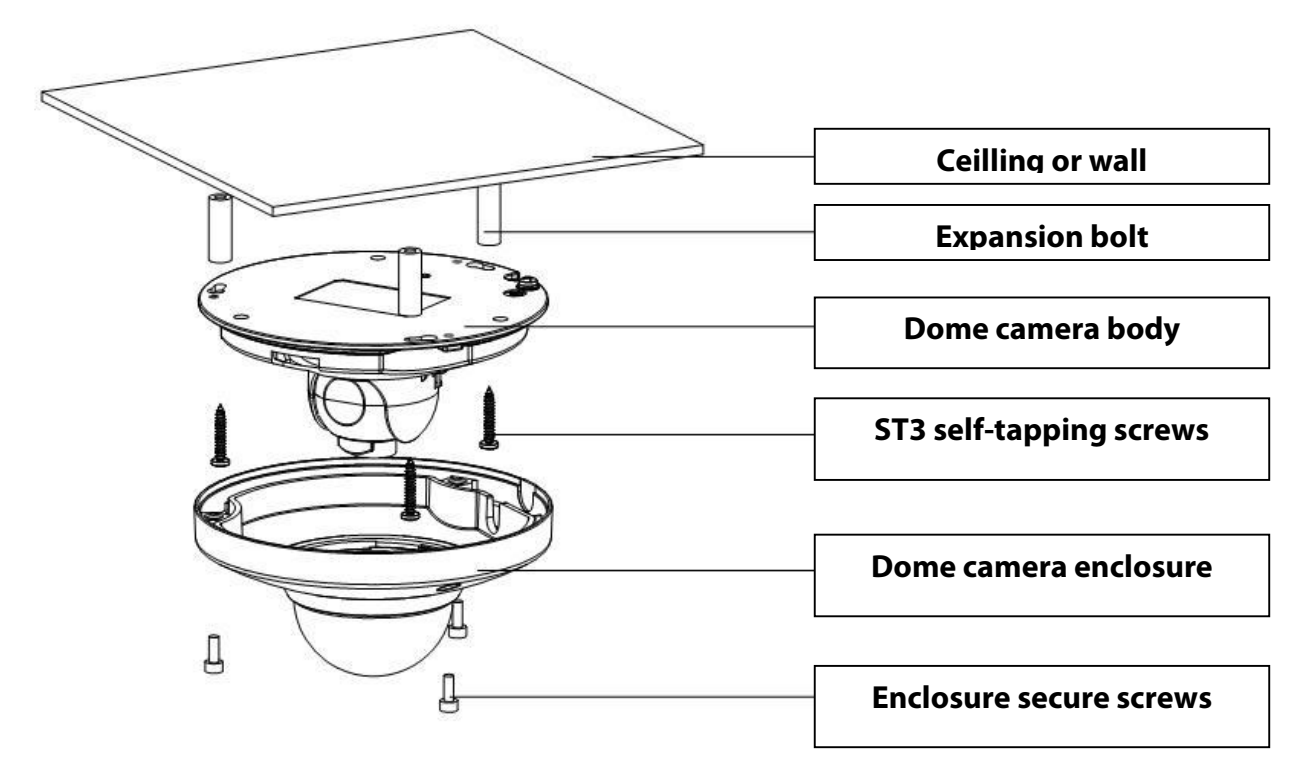

#### Step1

Use inner hexagonal wrench to loose the three inner hexagon screws in the dome cover and open the cover.

#### Step 2

Take the installation installation template in the accessories bag, and then paste it on the ceiling or the wall according to your monitor area requirements. Draw and dig three plastic expansion bolts holes in the installation surface and then insert three expansion bolts in the holes. Secure these three bolts firmly. Dig a "cable exit hole" in the surface according to the installation position map and draw out the cable from the top of the installation surface.

#### Step 3

Adjust the device to the proper position and draw the cable through the cable exit, dug in the ceiling (wall). Line up the TOP direction of the device to the installation position map and then line up the three screw holes in the device pedestal to the three plastic expansion bolt holes in the installation position. Put the three self-tapping screws in the three plastic expansion bolts firmly.

#### Step 4

Loosen the two M3 secure screws of the lens rotation structure (do not remove, loosen a little bit will be OK.). Use the inner hexagonal wrench to insert them to the inner hexagonal holes and use the wrench to turn the lens. Adjust the lens to the proper monitor angle and secure the screws of the lens rotation structure. The lens adjust angle ranges are: flip ( $0^{\circ}$ ~+75°), video pan rotation (-15°~+15°), video rotation angle(-15°~+15°).

#### Step 5

Line up the dome camera cover to the cable exits and put the cover back. Use the inner hexagonal wrench to secure the three inner hexagonal screws firmly.

#### Note:

The device GND cable can effectively enhance the device reliability. The GND hole is near the cable exit of the back of the enclosure.

# 4 Connecting to a device and opening the web application

### 4.1 IE options configuration for config tool and and IE

This device supports web access and management via PC.

System pops up warning information to ask you whether install control "webrec.cab" or not. Click "OK" button, system can automatically install the control.

If you can't download the ActiveX file, you can lower the IE security level or disable anti-phishing filter. Be sure you are logged with administrator rights in your Windows session.

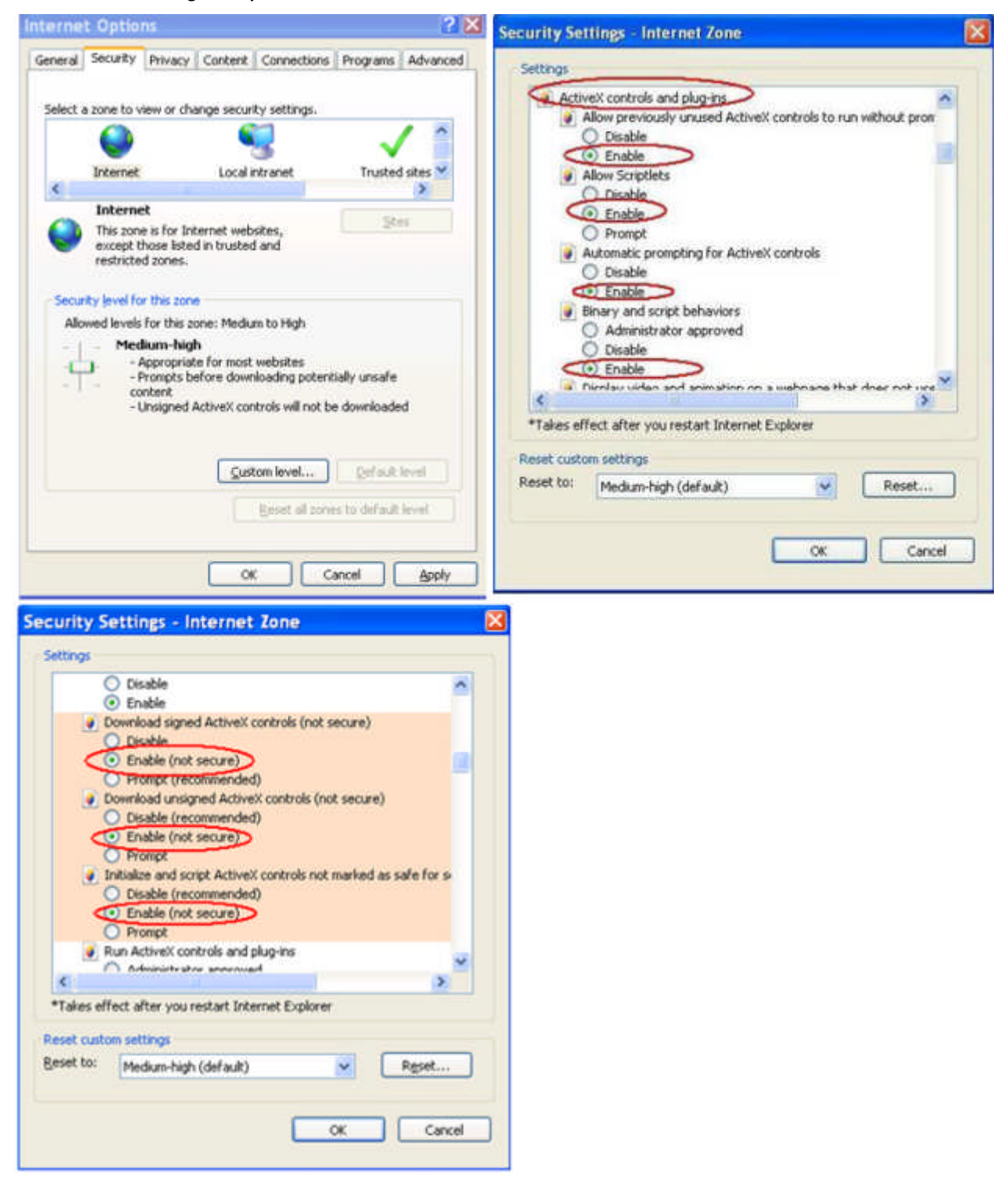

#### 4.1.1 Connection with the Search Tool

Refer to chapter "5.2.1 Connecting to the device's web interface"

#### 4.1.2 Connection with Internet Explorer

IP camera factory default setup: :

- IP address: 192.168.1.108
- User name: admin
- Password: admin

Open Internet Explorer and input IP camera address in the address bar.

For example, if your camera IP is 192.168.1.108, input http://192.168.1.108 in IE address bar.

| Blank Page - Windows Internet Explorer |                                  |                                  |
|----------------------------------------|----------------------------------|----------------------------------|
| 🖉 🖓 - 🖻 aboutsblank 🧲                  | Input DVR IP address in the URL. | 🖌 🔶 🗶 [badd 🖉 🖉 -]               |
| 😭 🕼 🌈 Blank Page                       |                                  | 🟠 • 🔝 - 🖷 • 📴 Page • 🥥 Tools • 🎽 |
|                                        |                                  | 8                                |
|                                        |                                  |                                  |

# 4.2 Connection with Mozilla Firefox or Google Chrome

Go to Apple web site, download and install QuickTlme (www.apple.com/quicktime/download)

Then open Firefox or Chrome and input the IP DVR address in the browser URL.

| Download                                                      |                      |
|---------------------------------------------------------------|----------------------|
| QuickTime 7                                                   | WEB SERVICE          |
| GuickTine 7.7.2 for Windows XP,<br>Windows Vista or Windows 7 | HILLO CLEARING AND A |
| Keep me up to date with Apple news, software updates,         | Username             |
| and the latest information on products and services.          | Password             |
| Email Address                                                 | Lanin Control        |
|                                                               | case                 |
| S France                                                      |                      |
| O other                                                       |                      |

Nota: These browsers can modify the display interface and some function buttons could not appear

# 5 Quick Configuration Tool

### 5.1 Introduction

Quick configuration tool is used to search for current IP address, modify IP address. It can also be used to perform a software upgrade or to modify settings. This tool only applies to the IP addresses in the same network segment.

Before using the Quick Configuration Tool, please check that this software is in updated version.

### 5.2 Searching/Connecting

Select and double click the "ConfigTool.exe" in the application directory.

| 💁 AmrDll.dll         | 156 Ko   | Extension de l'applic |
|----------------------|----------|-----------------------|
| 💁 AutoSearchDev.dll  | 100 Ko   | Extension de l'applic |
| 🌛 config.ini         | 1 Ko     | Paramètres de confi   |
| 🞅 ConfigTool.exe     | 500 Ko   | Application           |
| 🖬 ConfigTool.pdb     | 6 027 Ko | Fichier PDB           |
| 💁 dhconfigsdk.dll    | 656 Ko   | Extension de l'applic |
| 💁 DhDecode.dll       | 333 Ko   | Extension de l'applic |
| 💁 dhdvr.dll          | 300 Ko   | Extension de l'applic |
| 💁 dhnetsdk.dll       | 1 076 Ko | Extension de l'applic |
| 💁 dhplay. dll        | 373 Ko   | Extension de l'applic |
| 💁 DllDeinterlace.dll | 48 Ko    | Extension de l'applic |
| 💁 dllh264.dll        | 332 Ko   | Extension de l'applic |
| 💁 dlimpeg4.dli       | 316 Ko   | Extension de l'applic |
| ]] anguage_marie.ini | 7 Ko     | Paramètres de confi   |
| ]] anguage.ini       | 7 Ko     | Paramètres de confi   |
|                      |          |                       |

The version of Config tool should be at least 1.0.5.

#### 5.2.1 Connecting to the device's web interface

To find connected devices in the same segment network, click the "refresh" button. The tool will search for the connected devices and display the device IPv4 and IPv6 in the form list.

In the device list interface, you can view device IP addresses (IPv4 and IPv6), port number, subnet mask, default gateway and MAC address.

1 - Select IPv4 address, the IPv6 addresses disappear and right click on the highlighted line.

| - | IP Address                                                           | Port                    | Subnet Mask   | Default Gateway                               | Mac Address                                                 |
|---|----------------------------------------------------------------------|-------------------------|---------------|-----------------------------------------------|-------------------------------------------------------------|
|   | 192.168.1.108<br>2001:250:3000:1::1:2/112<br>fe80::9202:a9ff:fe08:94 | 37777<br>37777<br>37777 | 255.255.255.0 | 192.168.1.1<br>2001:250:3000:1::1:1<br>fe80:: | 90:02:a9:08:09:4c<br>90:02:a9:08:09:4c<br>90:02:a9:08:09:4c |
|   | en input conresponding infor                                         | macron (                | , rogen       |                                               | i centi                                                     |
| h | en input cor esponding infor                                         | mation to               | ) login.      | rath Login                                    | Logout                                                      |

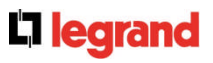

2- Select "Open Device Web" item to go to the web interface:

| TP Address                       | Port          | Subpat Mask                                              | Default Gatewar | Mag Address                 |
|----------------------------------|---------------|----------------------------------------------------------|-----------------|-----------------------------|
| 192, 168, 1, 108                 | 37777         |                                                          | 102 168. 1. 1   | 90:02:a9:08:09:4            |
|                                  |               | Open Device V                                            | /eb             |                             |
|                                  |               |                                                          |                 |                             |
|                                  |               |                                                          |                 |                             |
| : You can click "login"          | 'button dire  | ctly and                                                 |                 |                             |
| n input corresponding i          | Information t | o login.                                                 |                 |                             |
| IPv4                             | Upgr          | ade Re:                                                  | fresh Log       | in Logout                   |
|                                  | -             |                                                          |                 |                             |
|                                  |               |                                                          |                 |                             |
| WIB SHIVET - Windows Internet    | Explaner      |                                                          |                 |                             |
| Fictar Editor Affichage Favora ( | halls 1       |                                                          |                 |                             |
| * * Ewen service                 |               |                                                          | g ·             | 10 · @ · @ Not · @ Outs · * |
|                                  |               |                                                          |                 |                             |
|                                  |               |                                                          |                 |                             |
|                                  |               |                                                          |                 |                             |
|                                  |               |                                                          |                 |                             |
|                                  |               |                                                          |                 |                             |
|                                  | WEB           | SERVICE                                                  | • (6)           |                             |
|                                  | WEB           | SERVICE                                                  | • ((()))        |                             |
|                                  | WEB           |                                                          | . (0)           |                             |
|                                  | WEB           |                                                          |                 |                             |
|                                  | WEB           | SERVICE VS<br>Unemain  <br>Facerant  <br>Legan   . Cance |                 |                             |

If you can't connect, ckeck you internet explorer security settings as described in chapter 4.

# 5.3 Connecting with the configuration tool (to change the IP address or upgrade the device software.

To find devices connected to the network, click the "Refresh" button. The tool will search for devices connected to the network and display them in the form of the list.

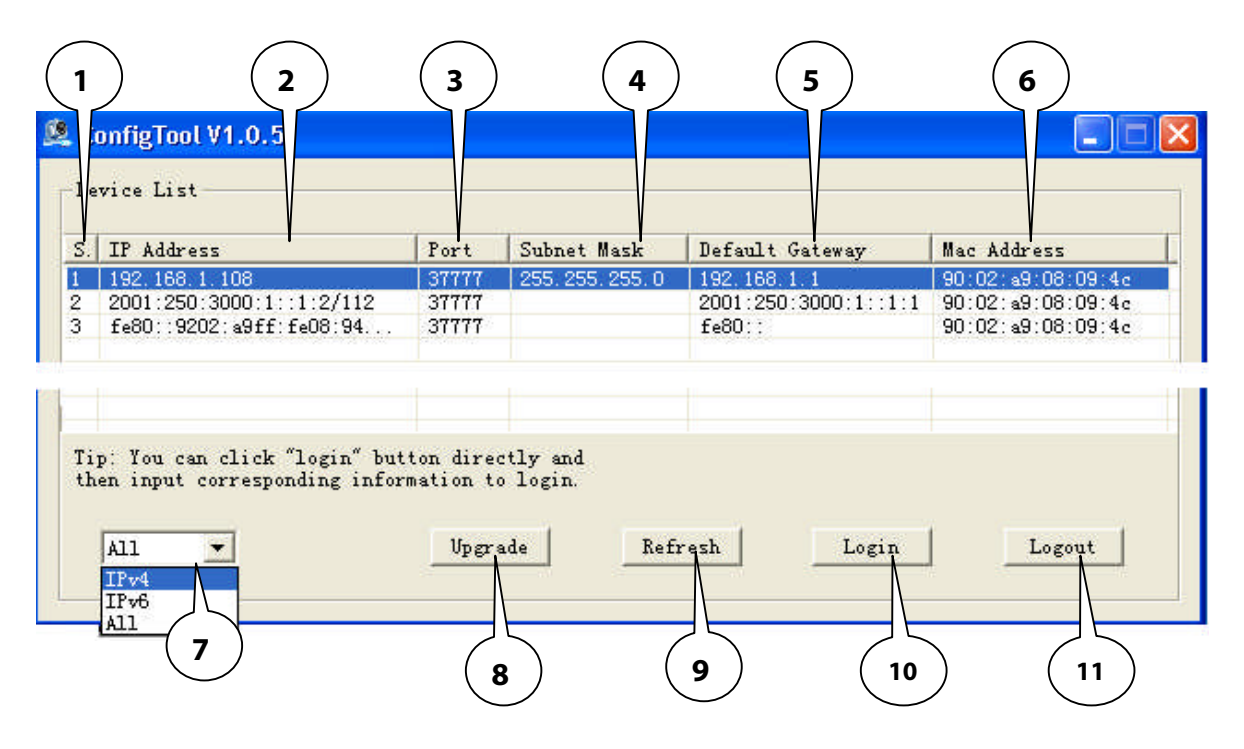

| Ν  | Description                                                                        |
|----|------------------------------------------------------------------------------------|
| 1  | Number.                                                                            |
| 2  | Device IP address.                                                                 |
| 3  | Device TCP port.                                                                   |
| 4  | Device subnet mask.                                                                |
| 5  | Device default gateway.                                                            |
| 6  | Device MAC address.                                                                |
| 7  | Select "IPv4" or "IPv6" or "All".                                                  |
| 8  | "Upgrade" button opens the interface to upgrade the device firmware See below (8). |
| 9  | Refresh the list.                                                                  |
| 10 | "Login" button opens the login interface to confirm login, password and port and   |
|    | configure the device. <b>See below (10).</b>                                       |
| 11 | Disconnect.                                                                        |

# **C**legrand

(8) "Upgrade" button opens the interface to upgrade the device firmware:

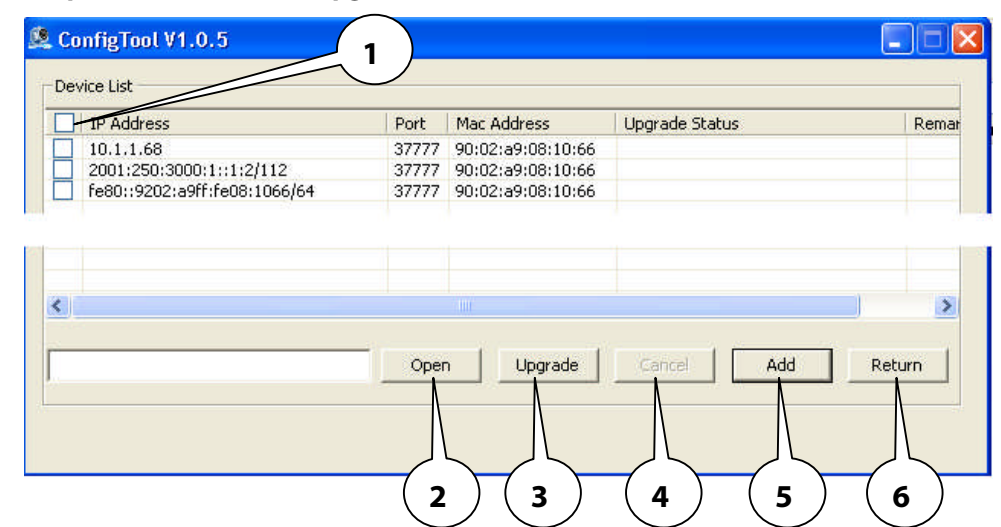

| Ν | Description                                                                                            |
|---|----------------------------------------------------------------------------------------------------|
| 1 | Select a check box of a device or several devices with same commercial references into this list.      |
| 2 | Click "Open" button and select the new firmware in the PC directory.                                   |
| 3 | Click "Upgrade" button, the devices will be upgraded. Be careful don't cut off the network connection. |
| 4 | Click "Cancel" button to stop the upgrade.                                                             |
| 5 | "Add" button configures manually s a new device IP and port.                                           |
| 6 | "Return" button comes back to the previous interface.                                                  |

#### (10) "Login" button opens the login interface.

- Highlight the network information device (single click in the list)

- Click the "Login" button (or double-click the highlighted line)
- The following page opens:

| SN           | IP Address                                     | Port                                                                    | Subnet Mask                                                                  | Default Gateway | Mac Address   |
|--------------|------------------------------------------------|-------------------------------------------------------------------------|------------------------------------------------------------------------------|-----------------|---------------|
| 0            | 192, 168, 1, 108                               | 37777                                                                   | 255.255.255.0                                                                | 192.168.1.1     | 90:02:a9:08:0 |
| 2            | 2001:250:3000:1::1:2/112                       | 37777                                                                   |                                                                              | 2001:250:300    | 90:02:a9:08:0 |
| 8            | fe80::9202:a9ff:fe08:94c/64                    | 37777                                                                   |                                                                              | fe80::          | 90:02:a9:08:0 |
|              |                                                |                                                                         |                                                                              |                 |               |
|              |                                                |                                                                         |                                                                              |                 | >             |
| lip:<br>then | input corresponding information t              | ctly and<br>o login.<br>ade                                             | Refresh                                                                      | Login           | Logout        |
| fip:<br>then | input corresponding information t              | ctly and<br>o login.<br>ade<br>gin<br>IP Addres                         | Refresh                                                                      | Login           | Logout        |
| fip:<br>then | input corresponding information t              | cily and<br>o login.<br>ade<br>gin<br>IP Addres                         | Refresh<br>55: 192.168.1.106                                                 | Login           | Logout        |
| fip:<br>then | input corresponding information t              | cily and<br>o login.<br>ade<br>gin<br>IP Addres<br>User Nam             | Refresh<br>ss: 192,168.1,106<br>e: etmin                                     | Login           | Logout        |
| Tip:<br>then | 100 u corresponding information t<br>11 _ Upgr | city and<br>o login.<br>ade<br>gin<br>IP Addres<br>User Nam<br>Password | Refresh       55:     192,168.1,106       He:     String       H:     ****** | Login           | Logout        |

Note: Here any information cannot be modified. Click the "Login" button in login popup window to open the main interface mode where the network and system settings can be changed.

### 5.4 Main interface of the tool

### 5.4.1 Network settings

| & ConfigTool V1.0.5                            |                                |                 |           |   | Functions      | Description                                                                |
|------------------------------------------------|--------------------------------|-----------------|-----------|---|----------------|----------------------------------------------------------------------------|
| NetWork Parameter   pppoE<br>General Parameter | System Information             | nl Svetem Upgra | •         | f | DHCP<br>Enable | Enables or disables the DHCP function.                                     |
| IP Address:<br>Subnet Mask:<br>Subnet          | 192.168.1.108<br>295.295.255.0 |                 |           |   | IPv4/IPv6      | Select IPv4 or IPv6 in the combo list.<br>The IP addresses can be changed. |
| Mac Address:                                   | 90:02:49:00:09:4c              |                 | -         |   | IP Address     | IP address of the device.                                                  |
|                                                |                                |                 |           |   | Subnet<br>Mask | Subnet mask of the device.                                                 |
|                                                |                                |                 |           |   | Gateway        | Gateway of the device.                                                     |
|                                                |                                |                 |           |   | Mac<br>Address | MAC address of the device.                                                 |
|                                                |                                | 13              | areReturn |   | Save           | Save the modifications.                                                    |
|                                                |                                |                 |           |   | Return         | Comes back to the previous interface.                                      |

### 5.4.2 System Information

Before using the camera, please check that its software is in updated version.

| SN            | P2C2FW04700077                                    |      |
|---------------|---------------------------------------------------|------|
| Software Vi   | ersion: Software Version: 2.100, Build: 2012-4-23 |      |
| Device Nerr   | er P2C2FW04700077                                 |      |
| Date and Time |                                                   |      |
| 👎 Synchro     | PC Date: 2005/2012 -                              |      |
| C Manual      | Setup Date: 2000/2012 -                           |      |
|               | Time: Triping                                     |      |
|               | Sync                                              |      |
|               |                                                   |      |
|               |                                                   |      |
|               | Save Bo                                           | tura |

| Functions                  | Description                                                                           |
|----------------------------|---------------------------------------------------------------------------------------|
| SN                         | Serial number of the device                                                           |
| Software Version           | Software version of the device                                                        |
| Device Name                | User name                                                                             |
| Synchronization<br>with PC | Synchronisation of the device's date and time the PC.                                 |
|                            | Click on "Sync" to synchronise, then on "save".                                       |
| PC Date                    | Date on the PC.                                                                       |
| PC Time                    | Time on the PC.                                                                       |
| Manal Setup                | Manual setting of the device's date and time.                                         |
|                            | Enter the required date and time.<br>Click "Sync" button to synchronise<br>and "save" |
| Return                     | Return to the previous interface.                                                     |

#### 5.4.3 System Upgrade

ContigTool V1.0.5

NetWork Parameter | PPPOE| System Information | System Upgrade

Upgrade Information

Upgrade File:

Current Progress:

Upgrade

Sare
Sare
Saturn

| Functions        | Description                         |
|------------------|-------------------------------------|
| Upgrade          | Click here to select the file to be |
| File/Open        | upgraded                            |
| Current          | Click here to start the upgrading   |
| Progress/Upgrade | procedure                           |
| Return           | Return to the search interface      |

Before using the Camera, please install its updated software version.

#### Steps to upgrade the intertnal software

- Click the "Open" button.
- Select and add the \*.bin internal software file (firmware)
- Click the the "Upgrade" button. Then the file is transmitted to the device and the device automatically upgrades itself.
- Then, click the "OK "button to end the procedure.

## 6 Resetting the camera

- Click on the "Reset" button (located inside the camera ) during 10 seconds
- Wait for the auto reboot of the camera
- The camera is now in factory default settings